# STEP 7. 一意な値だけを抽出 UNIQUE(ユニーク)

UNIQUE 関数は、特定の範囲内で重複している値を取り除き、ユニークな値だけを抽出するための便利な関数です。

### 1. 表を用意しましょう

|    | А | В   | С        | D       | E | 1 ファイル「1 UNIQUE <b>関数」</b> を開 |
|----|---|-----|----------|---------|---|-------------------------------|
| 1  |   | UNI | QUE関数の練習 |         |   | きます。                          |
| 2  |   | No  | 顧客名      | 商品名     |   |                               |
| 3  |   | 1   | ZZZ株式会社  | ちゃりんこチエ |   |                               |
| 4  |   | 2   | うしくん商店   | 牛寅マン    |   | ファイル「1 UNIQUE 関数」が見つ          |
| 5  |   | З   | あまがえる商事  | ちゃりんこチエ |   | からたいときけ教会の生生にお                |
| 6  |   | 4   | ZZZ株式会社  | ドラゴン坊主  |   | カラないとさは叙重の元王にの                |
| 7  |   | 5   | ABC産業    | ちゃりんこチエ |   | 尋ねください。                       |
| 8  |   | 6   | あまがえる商事  | ちゃりんこチエ |   |                               |
| 9  |   | - 7 | あまがえる商事  | ドラゴン坊主  |   |                               |
| 10 |   | 8   | うしくん商店   | ドラゴン坊主  |   |                               |
| 11 |   |     |          |         |   |                               |
| 12 |   |     | 顧客名リスト   | 商品名リスト  |   |                               |
| 13 |   |     |          |         |   |                               |
| 14 |   |     |          |         |   |                               |
| 15 |   |     |          |         |   |                               |

## 2. セル「C13」に、UNIQUE 関数を使い顧客名の重複しないリスト を作りましょう。

| A  | В   | С          | D             | E | 1 | セル | [C13] | を選択し | ます。 |
|----|-----|------------|---------------|---|---|----|-------|------|-----|
| 1  | UNI | QUE関数の練習   |               |   |   |    |       |      |     |
| 2  | No  | 顧客名        | 商品名           |   |   |    |       |      |     |
| 3  | 1   | ZZZ株式会社    | ちゃりんこチエ       |   |   |    |       |      |     |
| 4  | 2   | うしくん商店     | 牛寅マン          |   |   |    |       |      |     |
| 5  | 3   | あまがえる商事 🖌  | ちゃりんこチエ       |   |   |    |       |      |     |
| 6  | 4   | ZZZ株式会社    | ドラゴン坊主        |   |   |    |       |      |     |
| 7  | 5   | ABC産業      | ちゃりんこチエ       |   |   |    |       |      |     |
| 8  | 6   | あまがえる商事    | ちゃりんこチエ       |   |   |    |       |      |     |
| 9  | 7   | あまがえる商事    | <u>ドラゴン坊主</u> |   |   |    |       |      |     |
| 10 | 8   | うしくん商店     | ドラゴン坊主        |   |   |    |       |      |     |
| 11 |     |            |               |   |   |    |       |      |     |
| 12 |     | 顧客名リスト     | 商品名リスト        |   |   |    |       |      |     |
| 13 |     |            |               |   |   |    |       |      |     |
| 14 |     |            |               |   |   |    |       |      |     |
| 15 |     |            |               |   |   |    |       |      |     |
| 16 |     |            |               |   |   |    |       |      |     |
| 17 |     |            |               |   |   |    |       |      |     |
| 18 |     | 1回だけ出現のデータ | \$            |   |   |    |       |      |     |

Excel2021上級1

| 🚺 自動保存 💽 力) 📙 り ~ C ~ 📼                                                                                                    | 1 UNIQU··· • この PC に保存済み 2 「数式」をクリックします。           |
|----------------------------------------------------------------------------------------------------|----------------------------------------------------|
| ファイル ホーム 挿入 ページレイアウト 数式                                                                                                    | 式 データ 校閲 表示 ヘルプ                                    |
| fx ∑ オート SUM ~ ② 論理 ~     聞数の 図 最近使った関数 ~ ▲ 文字列操作 ~                                                                                                    |                                                    |
| 挿入                                                                                                    | HLOOKUP<br>HLOOKUP<br>は<br>な<br>しい<br>た<br>親<br>す。 |
| C13 $\checkmark$ : $\checkmark$ $f_x$                                                                                                    | INDEX                                              |
|                                                                                                    | INDIRECT F G H                                     |
| UNIQUE関数の練習<br>No                                                                                                    | LOOKUP                                             |
| 3 1 ZZZ株式会社 ちゃり                                                                                                    | MATCH                                              |
| 4         2         うしくん商店         牛寅           5         0         5         5         5         5         5         5         5         5         5         5         5         5         5         5         5         5         5         5         5         5         5         5         5         5         5         5         5         5         5         5         5         5         5         5         5         5         5         5         5         5         5         5         5         5         5         5         5         5         5         5         5         5         5         5         5         5         5         5         5         5         5         5         5         5         5         5         5         5         5         5         5         5         5         5         5         5         5         5         5         5         5         5         5         5         5         5         5         5         5         5         5         5         5         5         5         5         5         5         5         5   | - OFFSET                                           |
| 3         3         0         0         0         0         0         0         0         0         0         0         0         0         0         0         0         0         0         0         0         0         0         0         0         0         0         0         0         0         0         0         0         0         0         0         0         0         0         0         0         0         0         0         0         0         0         0         0         0         0         0         0         0         0         0         0         0         0         0         0         0         0         0         0         0         0         0         0         0         0         0         0         0         0         0         0         0         0         0         0         0         0         0         0         0         0         0         0         0         0         0         0         0         0         0         0         0         0         0         0         0         0         0         0         0         0 | BOWS                                               |
| 7 5 ABC産業 ちゃり                                                                                                    | k RTD                                              |
| 8         6         あまがえる商事         ちゃり           9         7         あまがえる商事         ドラー                                                                                                    | sort 「UNIQUE」をクリックします。                             |
| 10     8     うしくん商店     ドラゴ                                                                                                    | SORTBY                                             |
| 11                                                                                                    | TRANSPOSE                                          |
| 13 <u>顧客治リスト</u> 商品                                                                                                    |                                                    |
| 14                                                                                                    | VLOOKUP                                            |

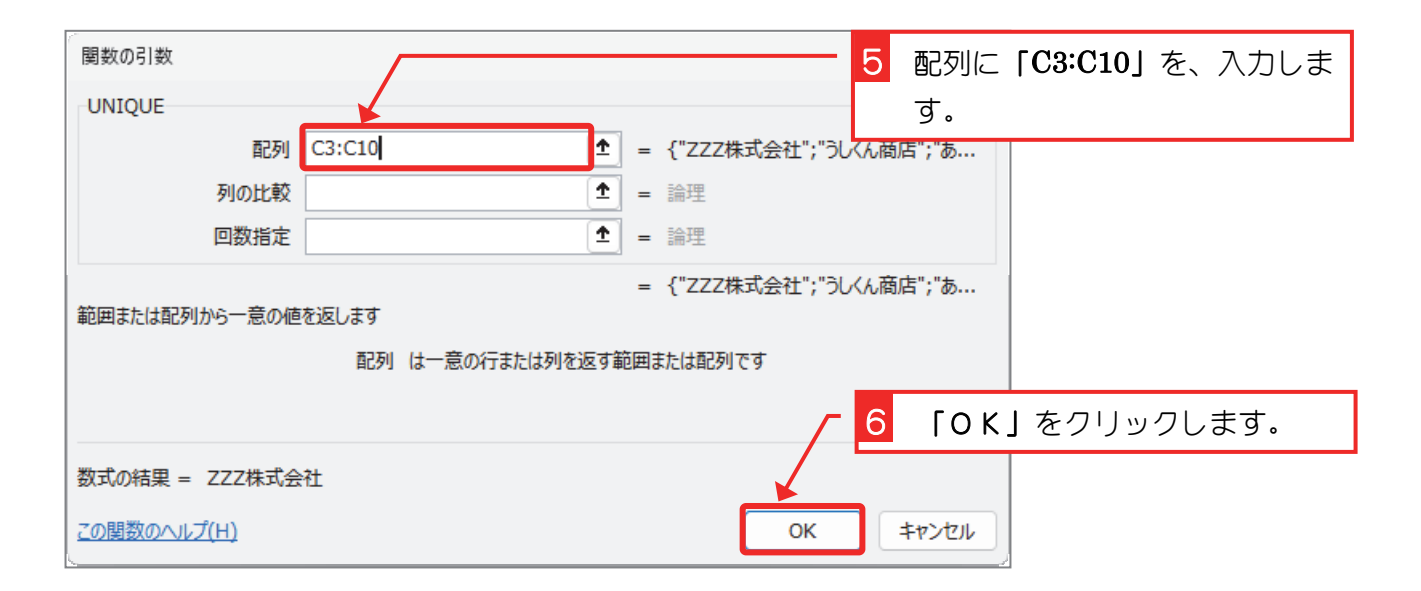

| C  | 13 |     | $\sim$ : $\times \checkmark f_x$ = UN | IIQUE(C3:C1(  | ))   |                        |   |   |   |   |
|----|----|-----|---------------------------------------|---------------|------|------------------------|---|---|---|---|
|    | A  | В   | С                                     | 0             | )    | Е                      | F | G | н |   |
| 1  |    | UNI | <br>QUE関数の練習                          |               |      |                        |   |   |   |   |
| 2  |    | No  | 顧客名                                   | 商品            | 诏    |                        |   |   |   |   |
| 3  |    | 1   | ZZZ株式会社                               | ちゃりんこき        | fΙ   |                        |   |   |   |   |
| 4  |    | 2   | うしくん商店                                | <u>牛寅マン</u>   |      |                        |   |   |   |   |
| 5  |    | 3   | あまがえる商事                               | ちゃりんこう        | fΙ   |                        |   |   |   |   |
| 6  |    | 4   | <u>ZZZ株式会社</u>                        | <u>ドラゴン坊:</u> | È    |                        |   |   |   |   |
| 7  |    | 5   | ABC産業                                 | ちゃりんこう        | FΤ   |                        |   |   |   |   |
| 8  |    | 6   | あまがえる商事                               | ちゃりんこ         | 重複した | ふい顧客                   |   |   |   |   |
| 9  |    | 7   | あまがえる商事                               | ドラゴン坊         | รดบา | 7 トガで                  |   |   |   | _ |
| 10 |    | 8   | うしくん商店                                | ドラゴン坊         |      | $\sim$ 1 $\sim$ $\sim$ |   |   |   |   |
| 11 |    |     |                                       |               | さました | 0                      |   |   |   |   |
| 12 |    |     | <u>顧客名リスト</u>                         | 商品名リス         |      |                        |   |   |   |   |
| 13 |    |     | ZZZ株式会社                               |               |      |                        |   |   |   |   |
| 14 |    |     | うしくん商店                                |               |      |                        |   |   |   |   |
| 15 |    |     | あまがえる商事                               |               |      |                        |   |   |   |   |
| 16 |    |     | ABC産業                                 |               |      |                        |   |   |   | _ |
| 17 |    |     |                                       |               |      |                        |   |   |   |   |
| 18 |    |     | 1回だけ出現のデー?                            | 2             |      |                        |   |   |   |   |

3. セル「C18」に、UNIQUE 関数を使い顧客名が出てくるのが1回 だけのリストを作りましょう。

#### 今回は数式バーに直接数式を入力してみましょう

|     | A | В   | С                       | D       | Е | F      | G     | Н        |     |
|-----|---|-----|-------------------------|---------|---|--------|-------|----------|-----|
| 1   |   | UNI | QUE関数の練習                |         |   |        |       |          |     |
| 2   |   | No  | 顧客名                     | 商品名     |   |        |       |          |     |
| 3   |   | 1   | <u>ZZZ株式会社</u>          | ちゃりんこチエ |   |        |       |          |     |
| 4   |   | 2   | うしくん商店                  | 牛寅マン    |   |        |       |          |     |
| 5   |   | 3   | あまがえる商事                 | ちゃりんこチエ |   |        |       |          |     |
| 6   |   | 4   | ZZZ株式会社                 | ドラゴン坊主  |   | 1 +711 | [(10] | ちいき ロレ ゴ | ╘╼╴ |
| 1   |   | 5   | ABC産業                   | ちゃりんこチエ |   |        |       | を迭択しる    | к9° |
| 8   |   | 6   | あまがえる商事                 | ちゃりんこチエ |   |        |       |          |     |
| 9   |   | 7   | あまがえる商事                 | ドラコン坊主  |   |        |       |          | _   |
| 10  |   | 8   | つしくん商店                  | ドラコン坊王  |   |        |       |          | _   |
| 11  | - |     | 幕中クリート                  |         |   |        |       |          | _   |
| 12  | - |     | 顧客:名リスト                 | 商品名リスト  |   |        |       |          | _   |
| 11/ | - |     | 222休式会社                 |         |   |        |       |          |     |
| 15  | - |     | してん間店                   |         |   |        |       |          | _   |
| 16  |   |     | www.v.l.llの同事<br>ABC 産業 |         |   |        |       |          | _   |
| 17  |   |     |                         |         |   |        |       |          | _   |
| 18  |   |     | 1回だけ出現のデー               | <br>ל   |   |        |       |          |     |
| 19  |   |     | 顧客名                     | 商品名     |   |        |       |          | _   |
| 20  |   |     |                         |         |   |        |       |          | _   |
| 21  |   |     |                         |         |   |        |       |          | _   |
| 22  |   |     |                         |         |   |        |       |          |     |

| UNI | QUE | $\checkmark$ : $\times \checkmark f_x$ = | u              |              |         |   |        |       |       |     |
|-----|-----|------------------------------------------|----------------|--------------|---------|---|--------|-------|-------|-----|
| A   | В   | С                                        | QUNICHAR       | ]            | Е       |   | F      | G     | Н     |     |
| 1   | UNI | QUE関数の練習                                 |                |              |         | 2 | ן= ז   | ע ונ  | 力します。 |     |
| 2   | No  |                                          |                | (範囲または配)<br> | 列から一意の( | Ē |        |       |       | 1   |
| 3   | 1   | ZZZ株式会社                                  | @UPPER         | <u>FI</u>    |         |   |        |       |       |     |
| 4   | 2   | つしくん商店                                   | <u>  牛寅マン</u>  |              |         | 3 | 下回     | きの矢   | 印キーを  | 押して |
| 5   | 3   | あまがえる商事                                  | ちゃりんこ          | fi           |         |   | ΓUNΙ   | QUE」を | 選択します | •   |
| 6   | 4   | ZZZ株式会社                                  | ドラゴン坊:         | È            |         |   |        |       |       | -   |
| 1   | 5   | ABC 産業                                   | ちゃりんこう         | fi           |         |   | ET - L |       |       |     |
| 8   | 6   | あまがえる商事                                  | <u>ちゃりんこ</u>   | fΙ           |         | 4 | llar   | リキー   | を押しより | 0   |
| 9   | 7   | あまがえる商事                                  | <u> ドラゴン坊:</u> | È            |         |   |        |       |       | -   |
| 10  | 8   | うしくん商店                                   | <u>ドラゴン坊</u>   | <u>È</u>     |         |   |        |       |       | _   |
| 11  |     |                                          |                |              |         |   |        |       |       | _   |
| 12  |     | 顧客名リスト                                   | 商品名リス          | .ト           |         |   |        |       |       |     |
| 13  |     | ZZZ株式会社                                  |                |              |         |   |        |       |       |     |
| 14  |     | うしくん商店                                   |                |              |         |   |        |       |       |     |
| 15  |     | あまがえる商事                                  |                |              |         |   |        |       |       |     |
| 16  |     | ABC産業                                    |                |              |         |   |        |       |       |     |
| 17  |     |                                          |                |              |         |   |        |       |       |     |
| 18  |     | 1回だけ出現のデ・                                | -9             |              |         |   |        |       |       |     |

| UNI | QUE | $\sim$ : $\times \checkmark f_x$ | 5 セル「C3」~「C10」をドラッ       |       |    |     |  |   |
|-----|-----|----------------------------------|--------------------------|-------|----|-----|--|---|
| A   | В   | с                                | UNIQUE(配列, [列の比較], [回数指定 | Ē])]E | グし | ます。 |  |   |
| 1   | UNI | QUE関数の練習                         |                          |       |    |     |  |   |
| 2   | No  | 顧罕名                              | 商品名                      |       |    |     |  |   |
| 3   | 1   | ZZZ株式会社                          | ちゃりんこチエ                  |       |    |     |  |   |
| 4   | 2   | うしくん商店                           | 牛寅マン                     |       |    |     |  |   |
| 5   | 3   | あまがえる商事                          | ちゃりんこチエ                  |       |    |     |  |   |
| 6   | 4   | ZZZ株式会社                          | ドラゴン坊主                   |       |    |     |  | - |
| 7   | 5   | ABC産業                            | ちゃりんこチエ                  |       |    |     |  |   |
| 8   | 6   | あまがえる商事                          | ちゃりんこチエ                  |       |    |     |  |   |
| 9   | 7   | あまがえる商事                          | ドラゴン坊主                   |       |    |     |  | - |
| 10  | 8   | うしくん商店                           | ドラゴン坊主                   |       |    |     |  | - |
| 11  |     |                                  |                          |       |    |     |  | - |
| 12  |     | 顧客名リスト                           | 商品名リスト                   |       |    |     |  | - |
| 13  |     | ZZZ株式会社                          |                          |       |    |     |  |   |
| 14  |     | うしくん商店                           |                          |       |    |     |  |   |
| 15  |     | あまがえる商事                          |                          |       |    |     |  |   |
| 16  |     | ABC産業                            |                          |       |    |     |  |   |
| 10  |     |                                  | <u> </u>                 |       |    |     |  |   |
| 18  |     | 1回だけ出現のテ                         |                          |       |    |     |  |   |
| 19  |     | <u>顧客名</u><br>FUNIOUE(           |                          |       |    |     |  |   |
| 20  |     |                                  |                          |       |    |     |  |   |
| 21  |     |                                  |                          |       |    |     |  |   |

| 🛛 自動保存 (● オフ) 📙 り~ 🤆                                                                                                    | ✓                                                                                                 | ▶ 検索                               |                         |                             |      |   |
|----------------------------------------------------------------------------------------------------|---------------------------------------------------------------------------------------------------|------------------------------------|-------------------------|-----------------------------|------|---|
| ファイル ホーム 挿入 ページレイアウト                                                                                                    | 数式 データ 校閲                                                                                         | 表示 ヘルプ                             |                         |                             |      |   |
| fx ∑ オート SUM 、 ② 論理、<br>関数の 図 最近使った関数、 ▲ 文字列                                                                                                    | <ul> <li>Q 検索/行列 ∨     <li>Q 数学/三角 ∨</li> </li></ul>                                              |                                    | 6 「,」を                  | 2<br>つ入力し                   | ます。  |   |
| 挿入 回 財務 ~ 回 日付/時<br>関数ライブラリ                                                                                                    | 刻 ~ 三 その他の関数 ~                                                                                    | の管理 1003<br>定義                     |                         | <u>▼ №7年</u><br>キーを押し<br>⊧す |      | を |
| A     B     C     U       1     UNIQUE関数の練習     2       2     No     顧客名       3     1     ZZZ株式会社       4     2     うしくん商店       5     3     あまがえる商事       6     4     ZZZ株式会社       7     5     ABC 産業 | NIQUE(配列, [列の比較], [回<br>(…) TRU<br>商品:(…) FALS<br>ちゃりんこチエ<br>牛寅マン<br>ちゃりんこチエ<br>ドラゴン坊主<br>ちゃりくこチエ | 数指定])]:<br>E - 1 回だけ出<br>SE - 個別のア | F<br>現するアイテ.<br>イテムをすべて | G H<br>ムを返す (<br>こ返す        | 配列に1 | ] |
| 「回数指定」を「1回だけ」<br>=UNIQUE(C3:C10,,TI                                                                                                    | レーフルニアー<br>に指定しました。<br>RUE                                                                        |                                    |                         |                             |      |   |
| UNIQUE(配列, [列の比                                                                                                    | 較], [回数指定])                                                                                       |                                    | F                       | G                           | Н    |   |

| C20 |     |                | IQUE(C3:C10,,TRUE) |   |   |     |         |               |    |
|-----|-----|----------------|--------------------|---|---|-----|---------|---------------|----|
| A   | В   | С              | D                  | E | F | -   | G       | Н             |    |
| 1   | UNI | QUE関数の練習       |                    |   |   |     |         |               |    |
| 2   | No  | 顧客名            | 商品名                |   | 8 | L)] | を入力し    | /ます。          |    |
| 3   | 1   | ZZZ株式会社        | ちゃりんこチエ            |   |   |     |         |               |    |
| 4   | 2   | うしくん商店         | <u>牛寅マン</u>        |   |   |     |         |               |    |
| 5   | 3   | あまがえる商事        | ちゃりんこチエ            |   |   |     |         |               |    |
| 6   | 4   | <u>ZZZ株式会社</u> | <u>ドラゴン坊主</u>      |   | 9 | ſEn | ter」 キ- | <b>-</b> を押しま | ġ. |
| 7   | 5   | ABC産業          | ちゃりんこチエ            |   |   |     |         |               | _  |
| 8   | 6   | あまがえる商事        | ちゃりんこチエ            |   |   |     |         |               | _  |
| 9   | 7   | あまがえる商事        | ドラゴン坊主             |   |   |     |         |               | _  |
| 10  | 8   | うしくん商店         | ドラゴン坊主             |   |   |     |         |               |    |
| 11  |     |                |                    |   |   |     |         |               |    |
| 12  |     | 顧客名リスト         | 商品名リスト             |   |   |     |         |               |    |
| 13  |     | ZZZ株式会社        |                    |   |   |     |         |               |    |
| 14  |     | うしくん商店         |                    |   |   |     |         |               |    |
| 15  |     | あまがえる商事        |                    |   |   |     |         |               | _  |
| 16  |     | ABC産業          |                    |   |   |     |         |               |    |
| 17  |     |                |                    |   |   |     |         |               | _  |
| 18  |     | 1回だけ出現のデー:     | <u>م</u>           |   |   |     |         |               |    |
| 19  |     | <u>顧客名</u>     | 商品名                |   |   |     |         |               |    |
| 20  |     | RUE)           |                    |   |   |     |         |               | _  |
| 21  |     |                |                    |   |   |     |         |               | _  |

| C  | 21 |   | $\sim$ : $\times \checkmark f_x$ |            |       |       |   |   |   |  |
|----|----|---|----------------------------------|------------|-------|-------|---|---|---|--|
|    | A  | В | С                                | D          |       | Е     | F | G | Н |  |
| 10 |    | 8 | うしくん商店                           | ドラゴン坊主     | _     |       |   |   |   |  |
| 11 |    |   |                                  |            |       |       |   |   |   |  |
| 12 |    |   | 顧客名リスト                           | 商品名リスト     |       |       |   |   |   |  |
| 13 |    |   | ZZZ株式会社                          |            |       |       |   |   |   |  |
| 14 |    |   | うしくん商店                           |            |       |       |   |   |   |  |
| 15 |    |   | あまがえる商事                          |            | 1 回だ! | 十出現す  |   |   |   |  |
| 16 |    |   | ABC産業                            |            |       |       |   |   |   |  |
| 17 |    |   |                                  |            | る顧客   | 者のリス  |   |   |   |  |
| 18 |    |   | 1回だけ出現のデー:                       | 9 <u> </u> | トができ  | きました。 |   |   |   |  |
| 19 |    |   | 顧客名                              | 商品名        |       |       |   |   |   |  |
| 20 |    |   | ABC産業                            |            |       |       |   |   |   |  |
| 21 |    |   |                                  |            |       |       |   |   |   |  |
| 22 |    |   |                                  |            |       |       |   |   |   |  |
| 23 |    |   |                                  |            |       |       |   |   |   |  |
| 24 |    |   |                                  |            |       |       |   |   |   |  |
| 25 |    |   |                                  |            |       |       |   |   |   |  |
| 26 |    |   |                                  |            |       |       |   |   |   |  |
| 27 |    |   |                                  |            |       |       |   |   |   |  |

|        | UNIQUE (ユニーク) 関数<br>-覧または範囲内の一意の値の一覧を返します。<br>ニ (冊2万川 「万川のトヒホコ」「「同米11ビーコ) |  |
|--------|---------------------------------------------------------------------------|--|
| UNIQUE |                                                                           |  |
| 列の比較   |                                                                           |  |
| FALSE  | 行同士を比較して一意の行を返します。(規定値)                                                   |  |
| (フォルス) |                                                                           |  |
| TRUE   | 列同士を比較して一意の列を返します。                                                        |  |
| (トゥルー) |                                                                           |  |
|        |                                                                           |  |
| 回数指定   |                                                                           |  |
| FALSE  | 配列から個別の行または列をすべて返します。(規定値)                                                |  |
| (フォルス) |                                                                           |  |
| TRUE   | 1回だけ出現する行または列を配列から返します。                                                   |  |
| (トゥルー) |                                                                           |  |
|        | ·                                                                         |  |
|        |                                                                           |  |

練習問題

■ セル「D13」に、UNIQUE 関数を使い商品名の重複しないリストを作りましょう。

| D  | 13 |     | $\checkmark$ : $\times \checkmark f_x$ = UN | NQUE(D3:D10)  |   |   |   |   |  |
|----|----|-----|---------------------------------------------|---------------|---|---|---|---|--|
|    | A  | В   | С                                           | D             | Е | F | G | Н |  |
| 1  |    | UNI | QUE関数の練習                                    |               |   |   |   |   |  |
| 2  |    | No  | 顧客名                                         | 商品名           |   |   |   |   |  |
| 3  |    | 1   | ZZZ株式会社                                     | ちゃりんこチエ       |   |   |   |   |  |
| 4  |    | 2   | うしくん商店                                      | 牛寅マン          |   |   |   |   |  |
| 5  |    | 3   | あまがえる商事                                     | ちゃりんこチエ       |   |   |   |   |  |
| 6  |    | 4   | <u>ZZZ株式会社</u>                              | <u>ドラゴン坊主</u> |   |   |   |   |  |
| 7  |    | 5   | ABC産業                                       | ちゃりんこチエ       |   |   |   |   |  |
| 8  |    | 6   | あまがえる商事                                     | ちゃりんこチエ       |   |   |   |   |  |
| 9  |    | - 7 | あまがえる商事                                     | ドラゴン坊主        |   |   |   |   |  |
| 10 |    | 8   | うしくん商店                                      | ドラゴン坊主        |   |   |   |   |  |
| 11 |    |     |                                             |               |   |   |   |   |  |
| 12 |    |     | 顧客名リスト                                      | 商品名リスト        |   |   |   |   |  |
| 13 |    |     | ZZZ株式会社                                     | ちゃりんこチエ       |   |   |   |   |  |
| 14 |    |     | うしくん商店                                      | 牛寅マン          |   |   |   |   |  |
| 15 |    |     | あまがえる商事                                     | ドラゴン坊主        |   |   |   |   |  |
| 16 |    |     | ABC産業                                       |               |   |   |   |   |  |
| 17 |    |     |                                             |               |   |   |   |   |  |
| 18 |    |     | 1回だけ出現のデー:                                  | <u>م</u>      |   |   |   |   |  |

■ セル「D20」に、UNIQUE 関数を使い商品名が出てくるのが1回だけのリストを作りましょう。

| D20 |   | $\checkmark$ : $\times \checkmark f_x$ =U | NIQUE(D3:D10,,TRUE) |   |   |   |   |
|-----|---|-------------------------------------------|---------------------|---|---|---|---|
| A   | В | С                                         | D                   | E | F | G | Н |
| 6   | 4 | ZZZ株式会社                                   | ドラゴン坊主              |   |   |   |   |
| 7   | 5 | ABC産業                                     | ちゃりんこチエ             |   |   |   |   |
| 8   | 6 | あまがえる商事                                   | ちゃりんこチエ             |   |   |   |   |
| 9   | 7 | あまがえる商事                                   | ドラゴン坊主              |   |   |   |   |
| 10  | 8 | うしくん商店                                    | ドラゴン坊主              |   |   |   |   |
| 11  |   |                                           |                     |   |   |   |   |
| 12  |   | 顧客名リスト                                    | 商品名リスト              |   |   |   |   |
| 13  |   | ZZZ株式会社                                   | ちゃりんこチエ             |   |   |   |   |
| 14  |   | うしくん商店                                    | 牛寅マン                |   |   |   |   |
| 15  |   | あまがえる商事                                   | ドラゴン坊主              |   |   |   |   |
| 16  |   | ABC産業                                     |                     |   |   |   |   |
| 17  |   |                                           |                     |   |   |   |   |
| 18  |   | 1回だけ出現のデー                                 | <u> </u>            |   |   |   |   |
| 19  |   | 顧客名                                       | 商品名                 |   |   |   |   |
| 20  |   | ABC産業                                     | 牛寅マン                |   |   |   |   |
| 21  |   |                                           |                     |   |   |   |   |
| 22  |   |                                           |                     |   |   |   |   |

■ ファイルを保存せずに閉じましょう。

# STEP 8. データを並べ替える SORT(ソート)

SORT 関数は、指定した範囲のデータを昇順または降順に並べ替えるための便利な関数です。

#### 1. 表を用意しましょう

|    | А | В          | С  | D   | E          | F  | G   | 1 ファイル「1 SORT <b>関数」</b> を開き |  |  |  |  |  |  |
|----|---|------------|----|-----|------------|----|-----|------------------------------|--|--|--|--|--|--|
| 1  |   | _SORT関数の練習 |    |     | 血液型の昇順で並べ者 |    |     | ます。                          |  |  |  |  |  |  |
| 2  |   | 名前         | 性別 | 血液型 |            | 名前 | 性別」 | 山波型 名前 [性別]                  |  |  |  |  |  |  |
| 3  |   | 梅沢 薫       | 男  | 0   |            |    |     |                              |  |  |  |  |  |  |
| 4  |   | 梅本 たまき     | 女  | AB  |            |    |     | ファイル「1 SORT 関数」 が見つか         |  |  |  |  |  |  |
| 5  |   | 小畑 俊介      | 男  | A   |            |    |     | らないときは教室の先生にお尋               |  |  |  |  |  |  |
| 6  |   | 筧花         | 女  | A   |            |    |     | わください                        |  |  |  |  |  |  |
| 7  |   | 金山 大五郎     | 男  | 0   |            |    |     | 10 2 0010</td                |  |  |  |  |  |  |
| 8  |   | 木本 綾女      | 女  | В   |            |    |     |                              |  |  |  |  |  |  |
| 9  |   | 城咲 丈雄      | 男  | В   |            |    |     |                              |  |  |  |  |  |  |
| 10 |   | 土屋 亮       | 男  | 0   |            |    |     |                              |  |  |  |  |  |  |
| 11 |   | 中西 法子      | 女  | AB  |            |    |     |                              |  |  |  |  |  |  |
| 12 |   | 沼田 孝太郎     | 男  | A   |            |    |     |                              |  |  |  |  |  |  |
| 13 |   | 半田 なぎさ     | 女  | В   |            |    |     |                              |  |  |  |  |  |  |
| 14 |   | 藤本 真希      | 女  | A   |            |    |     |                              |  |  |  |  |  |  |
| 15 |   |            |    |     |            |    |     |                              |  |  |  |  |  |  |

## 2. セル「F3」に、SORT 関数を使い左の表を血液型の昇順で並べ替 えましょう。

|    | A | В           | С  | D   | E |            | F    | G           | 1   | セル | ⁄ <b>[F3]</b> | を選択  | します | 0 |
|----|---|-------------|----|-----|---|------------|------|-------------|-----|----|---------------|------|-----|---|
| 1  |   | SORT 関数の線   | 刺羽 |     |   | <u>血液型</u> | 型の昇順 | <u>頁で並べ</u> | 、替え |    | 性別の           | り降順で | 並べ着 |   |
| 2  |   | 名前          | 性別 | 血液型 |   | 名前         |      | 性別          | 血液  | 型  | 名前            |      | 性別  |   |
| 3  |   | 梅沢 薫        | 男  | 0   |   |            |      |             |     |    |               |      |     |   |
| 4  |   | 梅本 たまき      | 女  | AB  |   |            |      |             |     |    |               |      |     |   |
| 5  |   | 小畑 俊介       | 男  | А   |   |            |      |             |     |    |               |      |     |   |
| 6  |   | 筧花          | 女  | A   |   |            |      |             |     |    |               |      |     |   |
| 7  |   | 金山 大五郎      | 男  | 0   |   |            |      |             |     |    |               |      |     |   |
| 8  |   | 木本 綾女       | 女  | В   |   |            |      |             |     |    |               |      |     |   |
| 9  |   | 城咲 丈雄       | 男  | В   |   |            |      |             |     |    |               |      |     |   |
| 10 |   | <u>土屋 亮</u> | 男  | 0   |   |            |      |             |     |    |               |      |     |   |
| 11 |   | 中西 法子       | 女  | AB  |   |            |      |             |     |    |               |      |     |   |
| 12 |   | 沼田 孝太郎      | 男  | A   |   |            |      |             |     |    |               |      |     |   |
| 13 |   | 半田 なぎさ      | 女  | В   |   |            |      |             |     |    |               |      |     |   |
| 14 |   | 藤本 真希       | 女  | A   |   |            |      |             |     |    |               |      |     |   |
| 15 |   |             |    |     |   |            |      |             |     |    |               |      |     |   |
| 16 |   |             |    |     |   |            |      |             |     |    |               |      |     |   |
| 17 |   |             |    |     |   |            |      |             |     |    |               |      |     |   |
| 18 |   |             |    |     |   |            |      |             |     |    |               |      |     |   |

| I SORT関数 - Exa<br>I SORT関数 - Exa                                   | 2 「数式」をクリックします。                               |
|--------------------------------------------------------------------|-----------------------------------------------|
| ファイル ホーム 挿入 ページレイアウト 数式                                            | t. データ 校閲 表示 ヘルプ                              |
| fx ∑ オート SUM ~ ② 論理~                                               | □ 検索/行列 ~ 2 2 2 2 2 2 2 2 2 2 2 2 2 2 2 2 2 2 |
| 関数の 図 最近使った関数 ~ Δ 文字列操作 ~                                          | FORMULATEXT 🔺 🖓 数式で使用 ~ 🖓 参照先のトレース            |
| 挿入 🗐 財務 🗸 🛛 🙆 日付/時刻 🗸                                              | GETPIVOTDATA                                  |
| 関数ライブラリ                                                            |                                               |
| $\mathbf{F}_2$ $\mathbf{v}$ : $\mathbf{X} \mathbf{v} \mathbf{f}_r$ |                                               |
|                                                                    |                                               |
| A B C D                                                            | INDEX H I J K                                 |
| 1 SORT関数の練習                                                        | INDIRECT <u>べ替え</u> 性別の降順で並べ <sup>ま</sup>     |
| 2 名前 性別 血液型                                                        | LOOKUP                                        |
| 3 梅沢 薫 男 O                                                         | MATCH                                         |
| 4 梅本 たまき 女 AB                                                      | OFESET                                        |
| 5 小畑 俊介 男 A                                                        | Single 4 [SOBT] をクリックします。                     |
| 6 <u>筧花 女 A</u>                                                    | KUW                                           |
| 7 金山 大五郎 男 0                                                       | ROWS                                          |
| 8 <u>木本 綾女 </u> B                                                  | RTD                                           |
| 9 <u>城咲 丈雄 男</u> B                                                 | SORT                                          |
|                                                                    | SORTBY                                        |
| III         中西法子         女         AB                              |                                               |
| 12   <u>沼田 孝太郎   男   A</u>                                         | I KANSPUSE                                    |
| <u>13 半田 なぎさ 女 B</u>                                               | UNIQUE                                        |
|                                                                    |                                               |

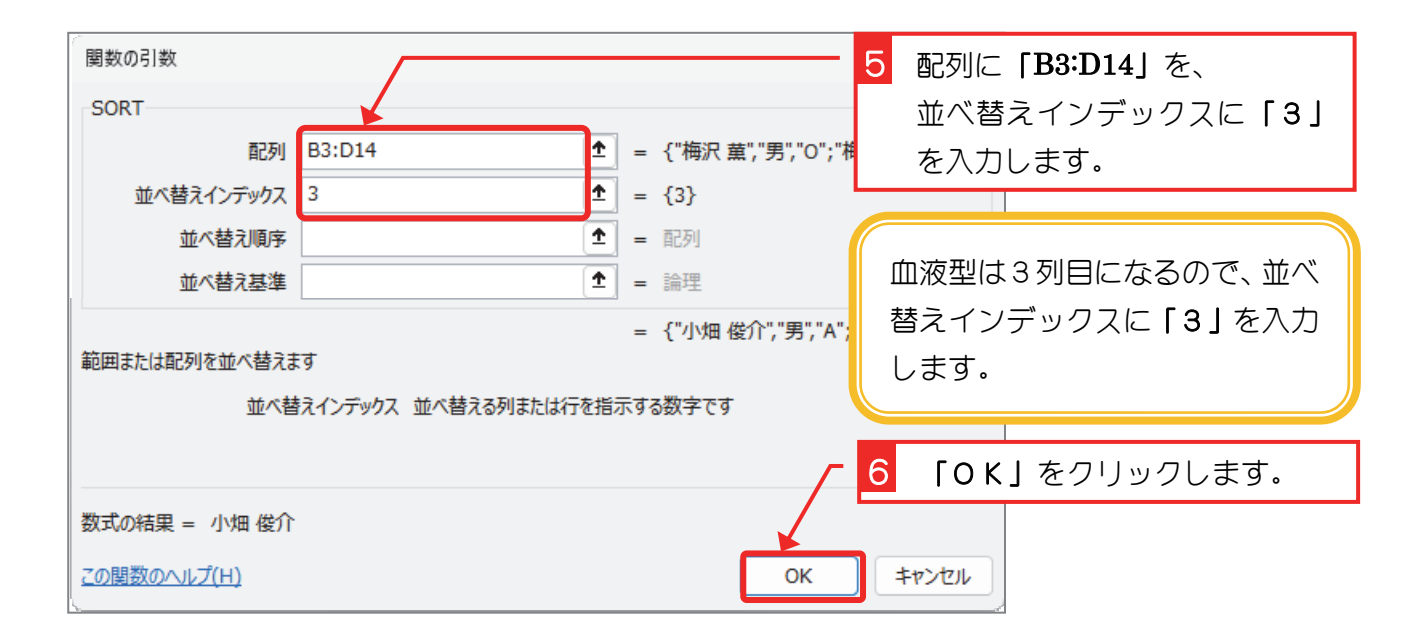

| F3 | F3 $\checkmark$ : $\times \checkmark f_x$ =SORT(B3:D14,3) |    |     |   |        |                |     |   |    |        | 左の表が血液型 |    |  |
|----|-----------------------------------------------------------|----|-----|---|--------|----------------|-----|---|----|--------|---------|----|--|
| A  | В                                                         | С  | D   | Ε | F      | G              | Н   | T |    | の昇     | 順で並     | び替 |  |
| 1  | SORT関数の練習                                                 |    |     |   | 血液型の昇順 | 血液型の昇順で並べ替え 性別 |     |   |    | わりました。 |         |    |  |
| 2  | 名前                                                        | 性別 | 血液型 |   | 名前     | 性別             | 血液型 |   | 名即 |        |         |    |  |
| 3  | 梅沢 薫                                                      | 男  | 0   |   | 小畑 俊介  | 男              | А   |   |    |        |         |    |  |
| 4  | 梅本 たまき                                                    | 女  | AB  |   | 筧 花    | 女              | A   |   |    |        |         |    |  |
| 5  | 小畑 俊介                                                     | 男  | A   |   | 沼田 孝太郎 | 男              | A   |   |    |        |         |    |  |
| 6  | 筧花                                                        | 女  | A   |   | 藤本 真希  | 女              | A   |   |    |        |         |    |  |
| 7  | 金山大五郎                                                     | 男  | 0   |   | 梅本 たまき | 女              | AB  |   |    |        |         |    |  |
| 8  | 木本 綾女                                                     | 女  | В   |   | 中西 法子  | 女              | AB  |   |    |        |         |    |  |
| 9  | 城咲 丈雄                                                     | 男  | В   |   | 木本 綾女  | 女              | В   |   |    |        |         |    |  |
| 10 | 土屋 亮                                                      | 男  | 0   |   | 城咲 丈雄  | 男              | В   |   |    |        |         |    |  |
| 11 | <u>中西 法子</u>                                              | 女  | AB  |   | 半田 なぎさ | 女              | В   |   |    |        |         |    |  |
| 12 | 沼田 孝太郎                                                    | 男  | A   |   | 梅沢 薫   | 男              | 0   |   |    |        |         |    |  |
| 13 | <u>半田 なぎさ</u>                                             | 女  | В   |   | 金山 大五郎 | 男              | 0   |   |    |        |         |    |  |
| 14 | 藤本 真希                                                     | 女  | A   |   | 土屋 亮   | 男              | 0   |   |    |        |         |    |  |
| 15 |                                                           |    |     |   |        |                |     |   |    |        |         |    |  |
| 16 |                                                           |    |     |   |        |                |     |   |    |        |         |    |  |
| 17 |                                                           |    |     |   |        |                |     |   |    |        |         |    |  |
| 18 |                                                           |    |     |   |        |                |     |   |    |        |         |    |  |

## 3. セル「J3」に、SORT 関数を使い左の表を性別の降順で並べ替え ましょう。

|    | <mark>1</mark> セル「 <b>J3」</b> を選択します。 |           |    |     |     |   | Н      | I   | L   | К  | L   | Ν |
|----|---------------------------------------|-----------|----|-----|-----|---|--------|-----|-----|----|-----|---|
| 1  |                                       | SORT 関数の約 | で  | 並べ  | べ替え |   | 性別の降順で | 並べ替 | え   |    |     |   |
| 2  |                                       | 名前        | 性別 | 血液型 | 一性  | 卽 | 血液型    |     | 名前🔪 | 性別 | 血液型 |   |
| 3  |                                       | 梅沢 薫      | 男  | 0   | 月月  | 甹 | A      |     |     |    |     |   |
| 4  |                                       | 梅本 たまき    | 女  | AB  | 5   | र | A      |     |     |    |     |   |
| 5  |                                       | 小畑 俊介     | 男  | A   | 月   | 5 | A      |     |     |    |     |   |
| 6  |                                       | 筧花        | 女  | A   | 5   | र | A      |     |     |    |     |   |
| 7  |                                       | 金山 大五郎    | 男  | 0   | 5   | τ | AB     |     |     |    |     |   |
| 8  |                                       | 木本 綾女     | 女  | В   | 5   | τ | AB     |     |     |    |     |   |
| 9  |                                       | 城咲 丈雄     | 男  | В   | 5   | τ | В      |     |     |    |     |   |
| 10 |                                       | 土屋 亮      | 男  | 0   | 月月  | 5 | В      |     |     |    |     |   |
| 11 |                                       | 中西 法子     | 女  | AB  | 5   | र | В      |     |     |    |     |   |
| 12 |                                       | 沼田 孝太郎    | 男  | A   | 月月  | 5 | 0      |     |     |    |     |   |
| 13 |                                       | 半田 なぎさ    | 女  | В   | 月月  | 5 | 0      |     |     |    |     |   |
| 14 |                                       | 藤本 真希     | 女  | A   | 月月  | 5 | 0      |     |     |    |     |   |
| 15 |                                       |           |    |     |     |   |        |     |     |    |     |   |
| 16 |                                       |           |    |     |     |   |        |     |     |    |     |   |
| 17 |                                       |           |    |     |     |   |        |     |     |    |     |   |
| 18 |                                       |           |    |     |     |   |        |     |     |    |     |   |
| 19 |                                       |           |    |     |     |   |        |     |     |    |     |   |
| 20 |                                       |           |    |     |     |   |        |     |     |    |     |   |